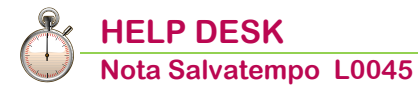

# Gestione automatizzata eredi

Quando serve

Per la gestione automatizzata dell'elaborazione del cedolino paga e del modello CU del dipendente deceduto e dei suoi eredi.

In questo documento:

- 1. Codici di corpo cedolino
- 2. Elaborazione cedolino mensilità normale decesso
- 3. Gestione dipendente: inserimento eredi
- 4. Elaborazione cedolino 43ma mensilità spettanze eredi
- 5. Stampa cedolini
- 6. Gestione Pagamenti
- 7. Preparazione CU
- 8. Gestione Completa CU
- 9. Stampa CU

Descrizioni, valori, conti utilizzati all'interno del documento sono esclusivamente a titolo esemplificativo; è cura dell'utente valutarne il corretto riferimento.

### 1. Codici di corpo cedolino

|                | Percorso                                                                                        |
|----------------|-------------------------------------------------------------------------------------------------|
| Scelta di menu | PAGHE 31. Paghe e Stipendi $\rightarrow$ 14. Gestione tabelle $\rightarrow$ 01. Codici di corpo |
| -              |                                                                                                 |

Creare un nuovo codice di corpo da utilizzare per indicare la data del decesso, utilizzando il precaricamento dal codice di corpo "Dimissioni Dipendente" (es. cod. 331 tabelle installazione):

| С      | odici        | di corpo         |   |                      |              |     |                   |      |
|--------|--------------|------------------|---|----------------------|--------------|-----|-------------------|------|
| C<br>N | odice<br>ote |                  | • |                      | Codice i.n.p | .s. |                   | - [] |
|        | T<br>C       | PRECARICAMENTO   |   | CODICI DI CORPO      |              | P   |                   |      |
|        |              | Codice           |   | 331                  |              | H   | Dip. paga mensile |      |
|        | т            | Descrizione      |   | DIMISSIONI DIPEND.TE |              |     |                   |      |
|        | т            | Conferma (S/N/E) |   |                      |              |     |                   |      |

| Codice - DECESSO DIPEND.TE<br>Note automatico                     | Codice i.n.p.s                         |    |
|-------------------------------------------------------------------|----------------------------------------|----|
| Tipo calcolo 90 - Decesso dipendente<br>Com./Rit./Fig. Competenza | Esen. tras. 0 -<br>Tipo stampa S tampa |    |
| Modalita` di trattamento                                          | Dip. paga oraria Dip. paga mensile     |    |
| Tipo input                                                        | F orfait F orfait                      |    |
| Tipo - Codice ore / giorni                                        | 0 0 0 0                                |    |
| Tipo - Codice dato base A                                         | 0 0 0 0                                |    |
| Moltiplicatore / divisore d.b A                                   | 0 0                                    |    |
| Tipo - Codice maggiorazione                                       | No 0 No 0                              |    |
| Percentuale di maggiorazione                                      | +0,00 +0,00                            |    |
| Tipo - Codice dato base B                                         | 0 0 0                                  |    |
| Moltiplicatore / divisore d.b B                                   | 0 0                                    |    |
| Retribuzione differita                                            | No                                     |    |
| Costanti generali Ore/gg                                          | 1 0,00 2 0,0                           | 00 |
| Costanti generali Dato Base/Importo                               | 1 0,00000 2 0,00000                    | Γ  |

Al campo <Tipo calcolo> inserire 90 - Decesso dipendente;

Scollegare gli eventuali codici di corpo collegati relativi alla liquidazione delle Ferie, Festività, Permessi e Ratei di mensilità aggiuntive in quanto tali somme dovranno essere introdotte nel cedolino da corrispondere agli eredi.

Confermare il caricamento.

Inizio documento

### 2. Elaborazione cedolino mensilità normale decesso

Scelta di menu

PAGHE

31. Paghe e Stipendi  $\rightarrow$  04. Gestione cedolino  $\rightarrow$  01. Elaborazione cedolino

Percorso

La busta paga di chiusura relativa al dipendente deceduto e il calcolo delle spettanze da erogare agli <u>eredi viene effettuato su due cedolini separati in capo al</u> <u>deceduto:</u>

 una mensilità normale con SOLO il codice di corpo con tipo di calcolo "90– Decesso Dipendente" riportando la data del decesso e senza alcuna retribuzione;
 una 43ma mensilità con le spettanze per gli eredi.

### Cedolino mensilità normale decesso

| Elabo<br>la da                        | orare il cedo<br>ta del deces | olino con mensilità i<br>sso, senza inserire a | normale inser<br>alcuna retribu | endo il o<br>zione o | codice di cor<br>indennità. | po del dec | cesso riportando |
|---------------------------------------|-------------------------------|------------------------------------------------|---------------------------------|----------------------|-----------------------------|------------|------------------|
| Malattia                              | Voci corpo                    | Sociale Fiscale /                              | Addizionali Sinda               | ati Prest            | iti Amm.Sociali             | 730 TFF    | 2                |
| Altri Eventi<br>TFR/TFM               | Voce<br>P DEC                 | Descrizione<br>ESSO DIPEND.TE                  | Ore/Giorni                      | %                    | Dato Base                   | Ritenute   | Competenze       |
| Am.Sociali<br>Ded.Fondi<br>Sit Detraz | 000                           | () Estremi (                                   | Cessazione                      |                      |                             |            | ×                |
| Detrazioni<br>Arretrati               |                               | Data Ce                                        | essazione 0.0/0                 | 0000                 |                             |            |                  |
| Cantieri MUT<br>Mesi INAIL            |                               | Tipo Ce                                        | ssazione 4                      | Dece                 | SSO                         |            |                  |
| TFR mese/Arr.                         |                               | Inizio Pr                                      | reavviso 00/00                  | /0000                |                             |            |                  |
| Opzioni                               |                               | Fine Pre                                       | eavviso 00/00                   | /0000                |                             |            |                  |

Alla chiusura del cedolino la procedura <u>effettua automaticamente il conguaglio</u> <u>Previdenziale e</u> <u>Fiscale, trattiene le addizionali residue dell'anno precedente, calcola e trattiene le addizionali</u> <u>sulle retribuzioni dell'anno in corso.</u>

Non viene effettuato l'arrotondamento del netto in busta.

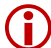

Si rimanda all'utente la compilazione dei dati di testata del cedolino.

Inizio documento

### 3. Gestione dipendente: inserimento eredi

Scelta di menu

PAGHE 31. Paghe e Stipendi  $\rightarrow$  02. Gestione dipendente  $\rightarrow$  01. Gestione dipendente

Percorso

Dopo avere elaborato la mensilità normale con il codice di corpo con la data del decesso, in Gestione dipendente il campo <Posizione dipendente> viene impostato = Estinto: è possibile caricare dati i relativi agli eredi con le relative percentuali di spettanza nella sezione "Gestione Eredi".

Richiamare la matricola del dipendente deceduto:

Gestione Anagrafica dipendente grafica:

| Image - Anagrafica Dipendente                                                                                                    | Rapporto di Lavoro 🛛 Promemoria 🔍 🔪                                                                                                    |
|----------------------------------------------------------------------------------------------------|----------------------------------------------------------------------------------------------------|
| Anagrafica contable     Anagrafica contable     Anagrafica contable     Loc. d'Impiego/C.di costo     CCNL e inquadramento                                                                                                    | Tipologia Contratto<br>Lavoro Subordinato · Posizione Estinto · DLAssunz. D1/11/2005 II DLCessaz. 00/00/0000 LicASpl                                                                                                    |
| Tab.contributive /Voc Ricorrenti     Dati retributivi     Dati retributivi     Dati RPEF     Dati RPEF     Dati RPEF     Stato di famiglas     Catchi fascial     Catchi fascial                                                   | Instaurazione del rapporto di lavoro<br>Tempo Det / CFL / Inserimento No  Fine rapporto tempo determinato 00/00/0000 Trasformazione a tempo ind. 00/00/0000 Add.ASpl Stagionale                                                      |
| Reddisc/Det personal     TFR     Fond Complementar     Tratenue     Pagamenti     Bonus     Gestione Stotici                                                                                                    | Full-Time     Orario Ridotto / Intermittente     Profilo     Ditta     Dipendente                                                                                                    |
|                                                                                                    | Sospensione<br>Codice Dal 00/00/0000 Al 00/00/0000 • Dati Uniemens                                                                                                    |
| Lu Ma Me Gi Ve Sa Do<br>27 28 01 02 03 04 05<br>06 07 08 09 10 11 12                                                                                                    | Particolarita' / Parametri Stampe<br>Nessuna  Gestioni Particolari Lavoratore all'estero                                                                                                    |
| 13         14         15         16         17         18         19           20         21         22         23         24         25         26           27         28         29         30         31         01         02 | Lingua         0         NON UTILIZZATA         Stampa Calendario Libro Unico         Non utilizzato         •           Pubblica Documenti         Come ditta         •         Sincronizza Dipendente         Come ditta         • |

Accanto al campo <Posizione> inserire gli eredi tramite il bottone Bestione Eredi":

| • | sestione i | tredi          |           |             |            |         |
|---|------------|----------------|-----------|-------------|------------|---------|
| [ | •          | 2 2            |           |             |            |         |
|   | Prog.      | Cognome e nome | Relazione | Percentuale | IBAN       |         |
|   |            |                |           |             |            |         |
|   |            |                |           |             |            |         |
|   |            |                |           |             |            |         |
|   |            |                |           |             |            |         |
|   |            |                |           |             |            |         |
|   |            |                |           |             |            |         |
| l |            |                |           |             |            |         |
|   |            |                |           |             | Colum East | Annulla |
|   |            |                |           |             | Salva Esci | Annulia |

| 🕨 Caricare i                                                                                                    | dati anagrafic                                                                                                    | ci degli eredi | :                                                                      |                |                      |                      |
|----------------------------------------------------------------------------------------------------|----------------------------------------------------------------------------------------------------|----------------|------------------------------------------------------------------------|----------------|----------------------|----------------------|
| Codice Anagrafica                                                                                                    | EREUNO                                                                                                    |                |                                                                        |                |                      |                      |
| Cognome                                                                                                    | EREDE                                                                                                    |                | Nome                                                                   | UNO            |                      | Sesso F              |
| Data di nascita                                                                                                    |                                                                                                    |                | Localita' di nascita                                                   |                |                      |                      |
|                                                                                                    |                                                                                                    |                | Provincia                                                              |                |                      |                      |
| Stato Estero                                                                                                    |                                                                                                    |                |                                                                        |                |                      |                      |
| Nazionalita'                                                                                                    |                                                                                                    |                | Codice Fiscale                                                         |                |                      |                      |
| Cittadinanza                                                                                                    |                                                                                                    |                |                                                                        |                |                      |                      |
|                                                                                                    |                                                                                                    |                |                                                                        |                |                      |                      |
|                                                                                                    |                                                                                                    |                |                                                                        |                |                      |                      |
| ESTREMI RESIDENZ                                                                                                    | A                                                                                                    |                |                                                                        |                |                      |                      |
| Indirizzo                                                                                                    |                                                                                                    |                |                                                                        | Numero civico  |                      |                      |
| Localita'                                                                                                    |                                                                                                    |                |                                                                        |                |                      |                      |
| CAP                                                                                                    | 00000                                                                                                    |                |                                                                        | Provincia      |                      |                      |
| Stato estero                                                                                                    |                                                                                                    |                |                                                                        | N. di telefono |                      |                      |
| Cellulare                                                                                                    |                                                                                                    |                |                                                                        | N. di Fax      |                      |                      |
| Indirizzo E-mail                                                                                                    |                                                                                                    |                |                                                                        |                | Domicilio fiscale    | uguale a residenza 🗌 |
| Gestione Fredi                                                                                                    |                                                                                                    |                |                                                                        |                |                      |                      |
|                                                                                                    |                                                                                                    |                |                                                                        |                | And States of States | And Distances of     |
|                                                                                                    |                                                                                                    |                |                                                                        |                |                      |                      |
| Numero prog                                                                                                    | ressivo erede                                                                                                    | 2 505          |                                                                        |                |                      |                      |
| Numero prog                                                                                                    | ressivo erede                                                                                                    | 3 ERE          | DE UNO                                                                 |                |                      |                      |
| Numero prog<br>Relazione Pa                                                                                            | ressivo erede<br>irentale                                                                                                    | 3 ERE          |                                                                        |                |                      |                      |
| Numero prog<br>Relazione Pa<br>% Ripartizion                                                                           | ressivo erede<br>irentale<br>ie                                                                                                    | 3 ERE          | DE UNO                                                                 |                |                      |                      |
| Numero prog<br>Relazione Pa<br>% Ripartizion<br>Pagamenti                                                              | ressivo erede<br>irentale<br>ie                                                                                                    | 3 ERE          | DE UNO<br>•<br>0,000                                                   |                |                      |                      |
| Numero prog<br>Relazione Pa<br>% Ripartizion<br>Pagamenti<br>Tipo Pagamen                                              | ressivo erede<br>irentale<br>ie<br>to Bonifico                                                                                                    | 3 ERE          | DE UNO<br>0,000<br>Codice Banca Ditta                                  | 0              |                      |                      |
| Numero prog<br>Relazione Pa<br>% Ripartizion<br>Pagamenti<br>Tipo Pagamen<br>IBAN Prevalen                             | ressivo erede<br>irentale<br>ie<br>to Bonifico<br>ite Banca It                                                                                                    | 3 ERE          | DE UNO<br>0,000<br>Codice Banca Ditta                                  | 0              |                      |                      |
| Numero prog<br>Relazione Pa<br>% Ripartizion<br>Pagamenti<br>Tipo Pagamen<br>IBAN Prevalen<br>Banca Italia             | ressivo erede<br>irentale<br>to Bonifico<br>ite Banca It<br>Banca Estera                                                                                                    | 3 ERE          | DE UNO<br>0,000<br>Codice Banca Ditta                                  | 0              |                      |                      |
| Numero prog<br>Relazione Pa<br>% Ripartizion<br>Pagamenti<br>Tipo Pagamen<br>IBAN Prevalen<br>Banca Italia             | ressivo erede<br>irentale<br>e<br>to Bonifico<br>ite Banca It<br>Banca Estera                                                                                                    | 3 ERE          | DE UNO<br>0,000<br>Codice Banca Ditta                                  | 0              |                      |                      |
| Numero prog<br>Relazione Pa<br>% Ripartizion<br>Pagamenti<br>Tipo Pagamenti<br>IBAN Prevalen<br>Banca Italia           | to Bonifico<br>te Banca It<br>Banca Estera                                                                                                    | 3 ERE          | DE UNO<br>0,000<br>Codice Banca Ditta                                  | 0              |                      |                      |
| Numero prog<br>Relazione Pa<br>% Ripartizion<br>Pagamenti<br>Tipo Pagamenti<br>IBAN Prevalen<br>Banca Italia           | ressivo erede<br>irentale<br>ie<br>to Bonifico<br>ite Banca It<br>Banca Estera<br>Codice IBAN<br>Codice Paese                                                                                                  | 3 ERE          | DE UNO<br>0,000<br>Codice Banca Ditta                                  | 0              |                      |                      |
| Numero prog<br>Relazione Pa<br>% Ripartizion<br>Pagamenti<br>Tipo Pagamen<br>IBAN Prevalen<br>Banca Italia             | to Bonifico<br>te Banca It<br>Banca Estera<br>Codice IBAN<br>Codice Paese<br>CIN UE di cor                                                                                                    | 3 ERE          | DE UNO<br>0,000 Codice Banca Ditta                                     | 0              |                      |                      |
| Numero prog<br>Relazione Pa<br>% Ripartizion<br>Pagamenti<br>Tipo Pagamenti<br>IBAN Prevalen<br>Banca Italia           | ressivo erede<br>irentale<br>to Bonifico<br>ite Banca It<br>Banca Estera<br>Codice IBAN<br>Codice Paese<br>CIN UE di cor<br>CIN IT di cont                                                                     | 3 ERE          | DE UNO<br>0,000 Codice Banca Ditta                                     | 0              |                      |                      |
| Numero prog<br>Relazione Pa<br>% Ripartizion<br>Pagamenti<br>Tipo Pagamen<br>IBAN Prevalen<br>Banca Italia<br>O IBAN   | ressivo erede<br>irentale<br>to Bonifico<br>ite Banca It<br>Banca Estera<br>Codice IBAN<br>Codice Paese<br>CIN UE di cor<br>CIN IT di cont<br>Codice Sede I                                                    | 3 ERE          | DE UNO<br>0,000<br>Codice Banca Ditta                                  | 0              |                      |                      |
| Numero prog<br>Relazione Pa<br>% Ripartizion<br>Pagamenti<br>Tipo Pagamenti<br>IBAN Prevalen<br>Banca Italia<br>O IBAN | ressivo erede<br>irentale<br>to Bonifico<br>ite Banca It<br>Banca Estera<br>Codice IBAN<br>Codice Paese<br>CIN UE di cor<br>CIN IT di cont<br>Codice Sede I<br>Codice Filiale                                  | 3 ERE          | DE UNO<br>0,000<br>Codice Banca Ditta<br>IT<br>00000<br>00000          | 0              |                      |                      |
| Numero prog<br>Relazione Pa<br>% Ripartizion<br>Pagamenti<br>Tipo Pagamen<br>IBAN Prevalen<br>Banca Italia<br>O IBAN   | ressivo erede<br>irentale<br>to Bonifico<br>te Banca It<br>Banca Estera<br>Codice IBAN<br>Codice Paese<br>CIN UE di cor<br>CIN UE di cort<br>Codice Sede I<br>Codice Filiale<br>Numero di Co                   | 3 ERE          | DE UNO<br>0,000<br>Codice Banca Ditta                                  | 0              |                      |                      |
| Numero prog<br>Relazione Pa<br>% Ripartizion<br>Pagamenti<br>Tipo Pagamenti<br>IBAN Prevalen<br>Banca Italia<br>O IBAN | ressivo erede<br>irentale<br>to Bonifico<br>ite Banca It<br>Banca Estera<br>Codice IBAN<br>Codice Paese<br>CIN UE di cor<br>CIN UE di cor<br>CIN IT di cont<br>Codice Sede I<br>Codice Filiale<br>Numero di Co | 3 ERE          | DE UNO<br>0,000<br>Codice Banca Ditta<br>IT<br>00000<br>00000          | 0              |                      |                      |
| Numero prog<br>Relazione Pa<br>% Ripartizion<br>Pagamenti<br>Tipo Pagamenti<br>Banca Italia<br>O IBAN<br>O Abi-Cab     | ressivo erede<br>irentale<br>to Bonifico<br>te Banca It<br>Banca Estera<br>Codice IBAN<br>Codice Paese<br>CIN UE di cor<br>CIN UE di cor<br>CIN IT di cont<br>Codice Sede I<br>Codice Filiale<br>Numero di Co  | 3 ERE          | DE UNO<br>0,000<br>Codice Banca Ditta                                  | 0              |                      |                      |
| Numero prog<br>Relazione Pa<br>% Ripartizion<br>Pagamenti<br>Tipo Pagamenti<br>IBAN Prevalen<br>Banca Italia<br>IBAN   | ressivo erede<br>irentale<br>to Bonifico<br>ite Banca It<br>Banca Estera<br>Codice IBAN<br>Codice Paese<br>CIN UE di cor<br>CIN UE di cor<br>CIN IT di cont<br>Codice Sede I<br>Codice Filiale<br>Numero di Co | 3 ERE          | DE UNO<br>0,000<br>Codice Banca Ditta<br>IT<br>00000<br>00000<br>00000 | 0              |                      |                      |

- Al campo <**Relazione Parentale>** inserire Coniuge/Figlio/Altro familiare;
- Al campo <% Ripartizione> inserire la % di spettanza;
- > Compilare i campi della sezione Pagamenti per il pagamento delle spettanze.

| Inquadramento         |             |                 |                |                                      |  |  |  |
|-----------------------|-------------|-----------------|----------------|--------------------------------------|--|--|--|
| Matricola libro paga  | 000000002   | Cent.di costo   | C 00 / 00      | 0 / 00 / 00 / 00 / 00 / 00 / 00 / 00 |  |  |  |
| Qualifica             | 2 - IMPIEG  | ATO             | Settore        | 0 -                                  |  |  |  |
| Qualifica Ass. Inps   | 1 - Operaio | •               |                | Generico                             |  |  |  |
| Nr.CCNL Applicato     | 1 - CCNL D  | itta 1          |                |                                      |  |  |  |
| Cod.Liv./descriz.     | 2 -         |                 |                |                                      |  |  |  |
| Mansione              |             |                 | Codice profilo | 20 - IMP.NORMALE                     |  |  |  |
| Posizione dipendente  | <b>E P</b>  | Estinto         |                |                                      |  |  |  |
| Cod. sospensione      | -           |                 | Dal 00/00/0000 | Al 00/00/0000                        |  |  |  |
| Estremi date          |             |                 |                |                                      |  |  |  |
| Assunzione            | 01/01/2002  | Anzianita` T.F  | .R.            | 01/01/2002                           |  |  |  |
| Cessazione rapporto   | 00/00/0000  | Anzianita` F.F. | .P.            | 01/01/2002                           |  |  |  |
| Fine rapp. tempo det. | 00/00/0000  | Anzianita` App  | orend.         | 00/00/0000                           |  |  |  |
| Trasf. a tempo indet. | 00/00/0000  | Recupero Add    | . ASpI         | N                                    |  |  |  |

#### Gestione Anagrafica dipendente standard:

#### Caricare i dati anagrafici degli eredi nella sezione "Varie - GE Gestione eredi"

| Agagrafica | Sicorrenti | Ratei/Ferie | Storico/Oneri | Liquid./Ant. | Enti | Varje                                                |    |
|------------|------------|-------------|---------------|--------------|------|------------------------------------------------------|----|
|            |            |             |               |              |      | FB Estremi Contr. Formaz. Lavoro Ot Dati invalidita' | GE |
|            |            |             |               | -            | -    | Gestione eredi                                       |    |
|            |            |             |               |              | -    | Gestione Modelli annuali                             |    |

- Al campo <Relazione Parentale> inserire Coniuge/Figlio/Altro familiare;
- Al campo <% Ripartizione> inserire la % di spettanza;
- > Compilare i campi della sezione Pagamenti per il pagamento delle spettanze.

Inizio documento

### 4. Elaborazione cedolino 43ma mensilità spettanze eredi

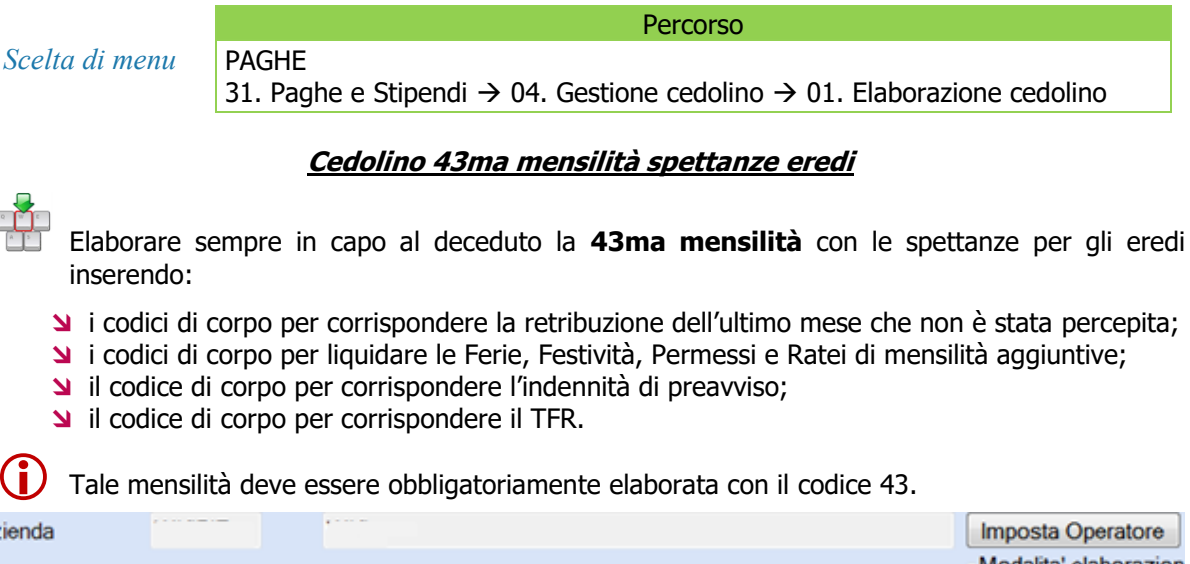

| lienda    |   |         |        |       |        |               |   |          | Imposta Operatore    |    |
|-----------|---|---------|--------|-------|--------|---------------|---|----------|----------------------|----|
|           |   |         |        |       |        |               |   |          | Modalita' elaborazio | 'n |
| eriodo    | < | 09/2017 | $\geq$ | 43    | Sor    | mme/Ind.Eredi |   |          | Normale              |    |
| nolumenti | [ | 09/2017 |        | Congu | Jaglio | Sociale       | · | Scadenze |                      |    |
|           |   |         |        |       |        |               |   |          |                      |    |

A<sub>2</sub>

Er

| Voci o | corpo    Sociale   Fiscale | Addizionali | Sindacati | Prestiti Amm.Social | i 730 🤎 T | FR         |
|--------|----------------------------|-------------|-----------|---------------------|-----------|------------|
| Voce   | Descrizione                | Ore/Giorn   | ni %      | Dato Base           | Ritenute  | Competenze |
|        | COMPETENZE MESE            |             |           | 2277,56000+         |           | 2277,56+   |
|        | TREDICESIMA                | 4,00        | + 100,0   | 0 189,79667+        |           | 759,19+ 📃  |
|        | FERIE NON GODUTE           | 8,67        | +         | 87,59846+           |           | 759,48+    |
|        | P.I.R. NON GODUTI          | 4,00        | +         | 13,55690+           |           | 54,23+     |
|        | INDENNITA' PREAVVIS        | 8,00        | +         | 87,59846+           |           | 700,79+    |
| 332    | IND.ANZ.LORDA              |             |           | 24413,38000+        |           | 24413,38+  |
| 000 🦻  |                            |             |           |                     |           |            |

#### Esempio:

- Alla chiusura del cedolino paga la procedura <u>effettua esclusivamente il conguaglio</u> <u>previdenziale e non fiscale</u>, calcola i contributi sulle somme assoggettate a imponibile contributivo e calcola l'imposta utilizzando l'aliquota relativa al primo scaglione di reddito senza l'applicazione di alcuna deduzione.
- In caso di cessazione rapporto per decesso del lavoratore in denuncia Uniemens non deve essere valorizzato l'apposito Tag del Preavviso; l'imponibile corrisposto al lavoratore deceduto deve essere inserito nell'elemento imponibile del mese, pertanto è possibile utilizzare il codice di corpo "Indennità Preavviso" utilizzato di norma.
  - Il Trattamento di Fine Rapporto viene tassato con le consuete modalità previste per il TFR.
  - Viene recuperato l'eventuale netto in busta negativo della busta con il conguaglio fiscale.
  - Non viene effettuato l'arrotondamento del netto in busta
  - E' possibile elaborare la 43ma mensilità prima dell'inserimento delle anagrafiche degli eredi, in quanto l'indicazione degli eredi avviene nella stampa dei cedolini, pertanto è fondamentale che l'inserimento avvenga prima della stampa effettiva del cedolini (vedere punto 5. Stampa cedolini).

Inizio documento

# 5. Stampa cedolini

Scelta di menu

PAGHE 31. Paghe e Stipendi  $\rightarrow$  04. Gestione cedolino  $\rightarrow$  05. Stampa cedolini  $\rightarrow$  Stampa cedolino

Percorso

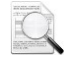

La stampa del cedolino della mensilità normale con il quale è stato effettuato il conguaglio fiscale avviene normalmente; mentre per quanto riguarda il cedolino della <u>43ma mensilità</u>, <u>viene stampata una copia per ogni erede</u> caricato riportando in testata sempre i dati anagrafici relativi al deceduto e nel corpo del cedolino, dopo i parametri di chiusura, i dati relativi all'erede nel seguente modo:

- Nr.progressivo erede
- **Solution** Cognome e Nome erede
- **>** Codice fiscale erede
- **>** % spettanza erede
- ▶ Importo netto complessivo eredità

### Esempio stampa cedolino 43ma mensilità 1º erede:

| MATRICOLA/COD. ME<br>000000034\<br>INDIRIZZO<br>VIA ROSSI, 4 | CC.<br>34<br>- 10100 - TORIN | 0 (TO)             | XPENDENTE |        |              |         |              |              |            | SPAZO RESERVATO ALLA VEDMAZIONE |
|--------------------------------------------------------------|------------------------------|--------------------|-----------|--------|--------------|---------|--------------|--------------|------------|---------------------------------|
| QUALIFICA                                                    |                              | MANSIONE - LIVELLO |           |        |              |         |              | POSIZIONE AS | SICURATIVA |                                 |
| IMPIEGATO -                                                  |                              |                    |           | - 2    |              |         |              | 1 - 111      | 11111/00   |                                 |
| DATA NASCITA                                                 | DATA ASSUNZIONE              | DATA CESSAZIONE    | AAMM ANZ. | CODICI | E FISCALE    |         | CODICI COSTO |              |            |                                 |
| 16/01/1954                                                   | 1/06/2010                    | 20/09/2017         | 07 04     | DSVF   | NC54A16L219E |         |              |              |            |                                 |
| DATA EMISSIONE                                               | PERIODO PAGA                 |                    | ORE LAV.  |        | GG. LAV.     | GG. RET | R.           | SETT.        |            | N. PROGRESSNO                   |
| 28/09/2017                                                   | 09/2017 - Som                | me/Ind.Eredi       |           |        |              |         |              |              |            |                                 |
|                                                              |                              |                    |           |        | -            |         |              |              |            |                                 |

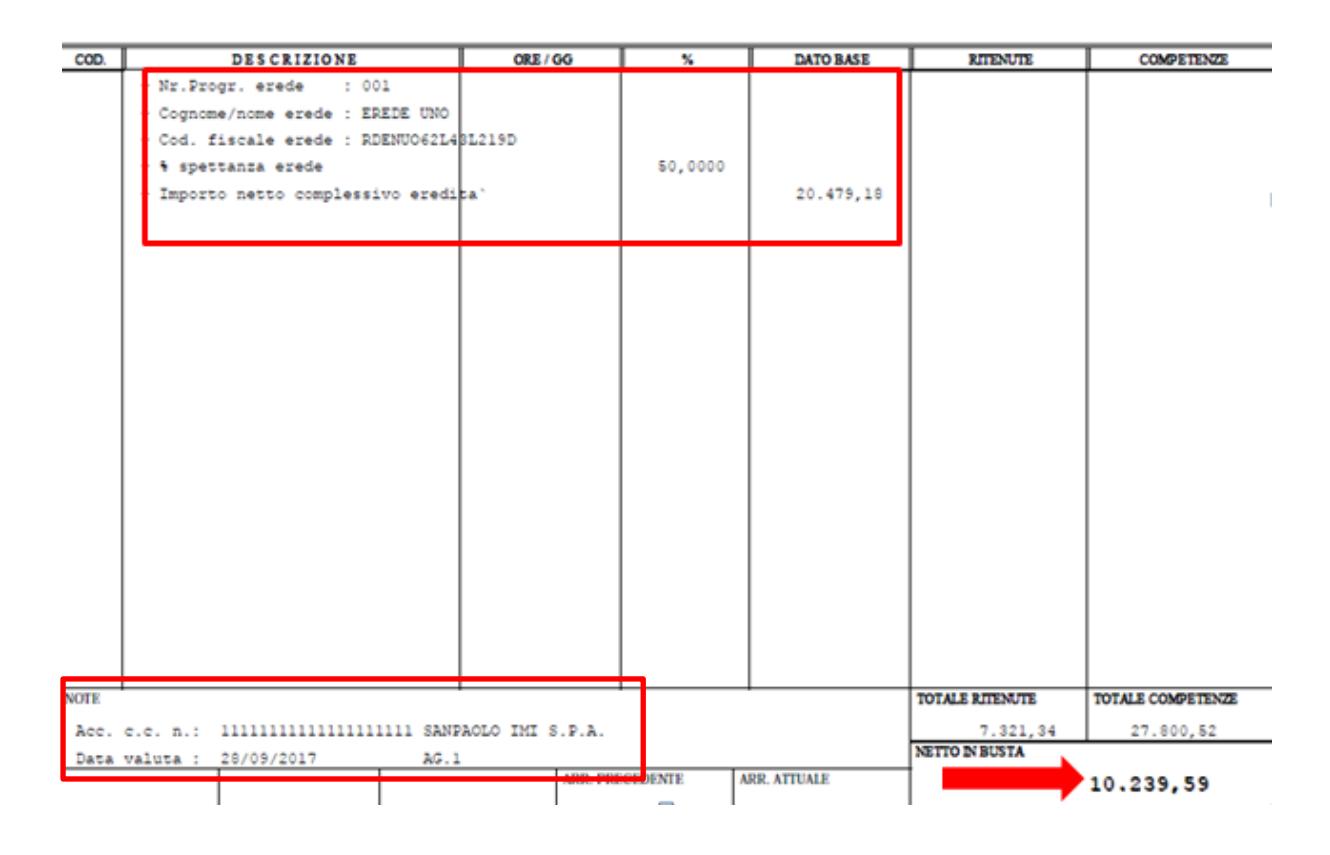

(i) Nella casella note vengono riportati gli estremi del pagamento relativi all'erede e nella casella netto in busta il valore del netto in busta riproporzionato per la percentuale di spettanza dell'erede.

Esempio stampa cedolino 43ma mensilità 2º erede:

| MATRICOLA / COD. ME<br>0000000034 \<br>INDIRIZZO | 34              |                    | DIPENDENTE |        |              |         |     |              |            | SPAZO RESERVATO ALLA VEDNAZIONE |
|--------------------------------------------------|-----------------|--------------------|------------|--------|--------------|---------|-----|--------------|------------|---------------------------------|
| VIA ROSSI, 4                                     | - 10100 - TORIN | 0 (TO)             |            |        |              |         |     |              |            |                                 |
| QUALIFICA                                        |                 | MANSIONE - LIVELLO | )          |        |              |         |     | POSIZIONE AS | SICURATIVA |                                 |
| IMPIEGATO -                                      |                 |                    |            | - 2    |              |         |     | 1 - 111      | 11111/00   |                                 |
| DATA NASCITA                                     | DATA ASSUNZIONE | DATA CESSAZIONE    | AAMM ANZ   | CODICI | E FISCALE    |         | COD | CICOSTO      |            | I                               |
| 16/01/1954                                       | 1/06/2010       | 20/09/2017         | 07 04      | DSVF   | NC54A16L219E |         |     |              |            |                                 |
| DATA EMISSIONE                                   | PERIODO PAGA    |                    | ORE LAV.   |        | GG. LAV.     | GG. RET | R.  | SETT.        |            | N. PROGRESSIVO                  |
| 28/09/2017                                       | 09/2017 - Som   | me/Ind.Eredi       |            |        |              |         |     |              |            |                                 |
|                                                  |                 |                    |            |        |              |         |     |              |            |                                 |

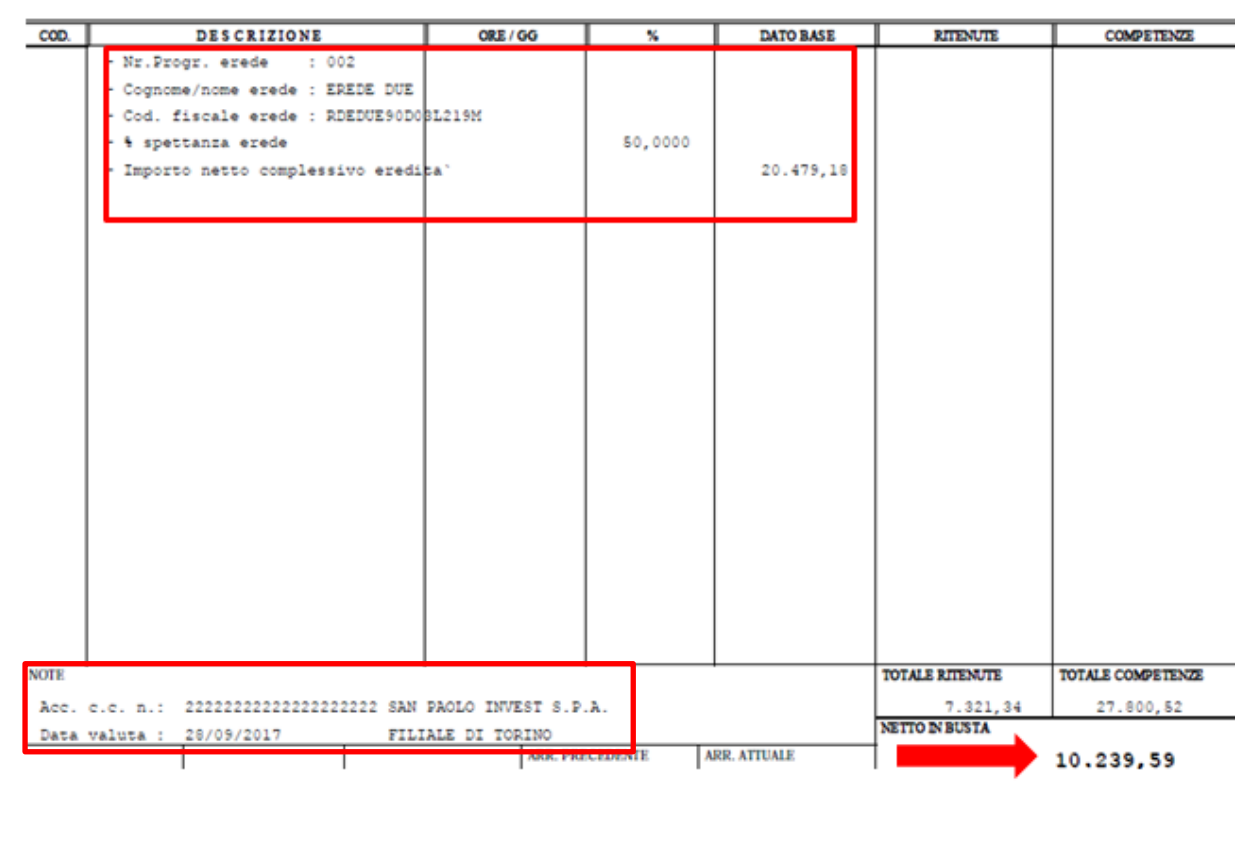

Inizio documento

### 6. Gestione Pagamenti

Scelta di menu

PercorsoPAGHE31. Paghe e Stipendi  $\rightarrow$  05. Gestione mensile  $\rightarrow$  14. Gestione Pagamenti

Tutte le procedure relative alla gestione pagamenti generano per ogni erede la relativa transazione in funzione della percentuale di ripartizione e della modalità di pagamento presenti nella 43ma mensilità.

Esempio stampa bonifici:

| +                                                                      |           |                                                                                                    |   |           |
|------------------------------------------------------------------------|-----------|----------------------------------------------------------------------------------------------------|---|-----------|
| ! Cognome - Nome - Cod. Fiscale /                                      | Indirizzo | Banca beneficiaria sede filiale / Num. C. C.                                                              |   | Importo!  |
| : Erede di : :<br>EREDE UN<br>: VIR<br>: 10100 TORINO (TO)             | 10        | !<br>! SANPAOLO IMI S.P.A AG.1<br>! Codice IBAN : IT14A010250100111111111111111111111<br>!                |   | 10.239,59 |
| Prede di : :<br>Prede di : :<br>PREDE DI<br>VIA<br>! 10100 TORINO (TO) | ε         | !<br>! SAN PAOLO INVEST S.P.A FILIALE DI TORINO<br>! Codice IBAN : IT41L0102601000222222222222222222<br>! | 1 | 10.239,59 |

Inizio documento

### 7. Preparazione CU

|                | Percorso                                                                                                    |
|----------------|----------------------------------------------------------------------------------------------------|
| Scelta di menu | PAGHE<br>31. Paghe e Stipendi $\rightarrow$ 06. Gestione Annuale $\rightarrow$ 03. Certificazione Unica $\rightarrow$ 01.<br>Preparazione CU |
|                |                                                                                                    |

L'elaborazione CU effettua automaticamente la generazione sia dei dati relativi al deceduto che dei dati relativi agli eredi.

Inizio documento

# 8. Gestione Completa CU

|                | Percorso                                                                                                    |
|----------------|----------------------------------------------------------------------------------------------------|
| Scelta di menu | PAGHE<br>31. Paghe e Stipendi $\rightarrow$ 06. Gestione Annuale $\rightarrow$ 03. Certificazione Unica $\rightarrow$ 02. Gestione Completa CU |

| Certificazion  | ne Unica |         |                  |           |                                  |             |            |            |               |          |                      |            |      |  |
|----------------|----------|---------|------------------|-----------|----------------------------------|-------------|------------|------------|---------------|----------|----------------------|------------|------|--|
| CERTIFICAZIONE |          | NE      | Codice Sostituto |           | EREDI Codice Fiscale 01483270391 |             |            |            |               |          | ANNO FISCALE 2017    |            |      |  |
| UNICA2017      |          |         | Ragione sociale  |           | EREDI SRL                        |             |            |            |               |          | Certificazione Unica |            |      |  |
|                |          |         |                  |           | Tr                               | ova Percip. |            | @ Or       | dina          | Fi       | ltri 📃               | Annulla Fi | itri |  |
| 6              |          |         |                  |           |                                  |             |            |            | « <           | Pag.     | 1 di                 | 1 >        | >    |  |
| Applic.        | Sostit.  | Filiale | Percip.          | Matricola | Cognome Nome / Rag. S            | ociale      | Lav<br>Dip | Lav<br>Aut | Prg.Certific. | St. Ord. | Telematico           | St. Sint.  | Fz   |  |
| PAGHE          | EREDI    |         | DIP27            | 27        |                                  |             | Si         | No         |               | 00/00/00 | Provvisorio          | 00/00/00   | No   |  |
| PAGHE          | EREDI    |         | DIPFRA           | 34        |                                  | _           | Si         | No         |               | 00/00/00 | Provvisorio          | 00/00/00   | No   |  |
| PAGHE          | EREDI    |         | DIPFRA           |           | Prg. erede = 01 EREDE UNO        |             | Si         | No         |               | 00/00/00 | Provvisorio          | 00/00/00   | No   |  |
| PAGHE          | EREDI    |         | DIPFRA           |           | Prg. erede = 02 EREDE DUE        |             | Si         | No         |               | 00/00/00 | Provvisorio          | 00/00/00   | No   |  |

Q

L'elaborazione del modello CU del deceduto considera:

> nella sezione fiscale l'imponibile fino al cedolino del decesso (con conguaglio fiscale);

nella sezione previdenziale tutti i cedolini compresa la 43ma mensilità.

L'elaborazione del modello CU degli eredi considera solo la parte fiscale prelevando i dati dalla 43ma mensilità.

Inizio documento

### 9. Stampa CU

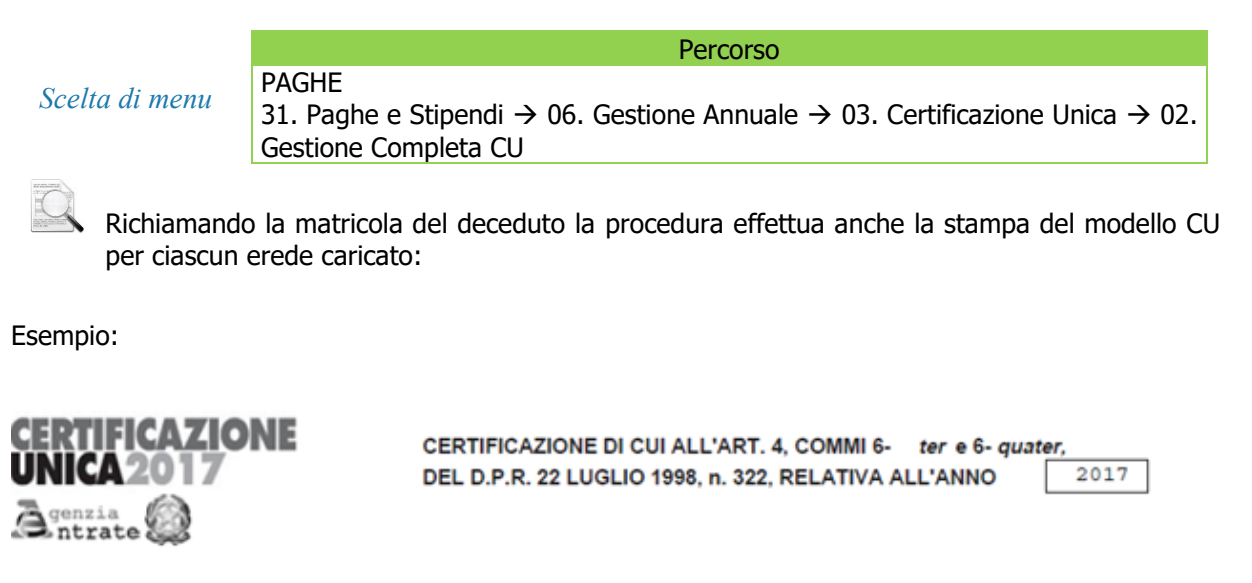

| DATI<br>ANAGRAFICI                                                                               | Codice fiscale<br>01483270391                                            | Çognome o Denominazione<br>EREDI SRL                                               | Nome<br>3                                                                                                    |
|--------------------------------------------------------------------------------------------------|--------------------------------------------------------------------------|------------------------------------------------------------------------------------|----------------------------------------------------------------------------------------------------|
| DATI RELATIVI AL<br>DATORE DI<br>LAVORO, ENTE<br>PENSIONISTICO O<br>ALTRO SOSTITUTO<br>D'IMPOSTA | Comune<br>4<br>TORINO<br>Telefono, fax<br><sup>8</sup> perfuso<br>numero | Prov. Cap Indirizzo<br>TO 10100<br>Indirizzo di posta elettronica                  | Codice attività Codice sede                                                                                               |
| DATI RELATIVI<br>AL DIPENDENTE<br>PENSIONATO O                                                   | Codice fiscale<br>RDENU062L43L219D                                       | 2<br>EREDE                                                                         | UNO                                                                                                    |
| PERCETTORE<br>DELLE SOMME                                                                        | Sesso<br>(#+P) Data di nasota<br>4 s giorno mete anno<br>F 0.3 0.7 1.962 | Comune (o Stato estero) di nasoita di nascita (sigla)<br><sup>6</sup><br>TORINO TO | Particulari<br>particulari<br>2<br>2<br>2<br>2<br>2<br>2<br>2<br>2<br>2<br>2<br>2<br>2<br>2<br>2<br>2<br>2<br>2<br>2<br>2 |

La casella "Categorie particolari" viene compilata in automatico con **Z = Eredi**.

```
DESCRI-
      (Cod.AB) Somme corrisposte al percipiente in qualita` di erede o di
ZIONE
ANNOTA-
      avente diritto ai sensi dell'art. 2122 del codice civile
ZIONI
                    ll art.12-bis della legge n.898 del 1970.
      0
      Dati del deceduto:
      Dati Anagrafici (D
      "Sesso" = M "Nato/a il" 16/01/1954 a TORINO(TO)
      Le somme indicate nei punti 1,2,3,4 e 5 della Certificazione non
      devono essere riportate nella dichiarazione dei redditi
      "Le somme indicate nel punto 801 costituiscono:eredita`"
      (Cod.AY)Trattamento di fine rapporto,ed altre indennita` erogate :
      importo maturato fino al 31 dicembre 2000 (0,00),
      importo maturato dal 1<sup>^</sup> Gennaio 2001 (24.987,11).
```

Nelle annotazioni vengono riportate le annotazioni con i dati relativi al deceduto.

Inizio documento